# **Users' Guide for Company Users**

Index How to create/update account Request for new invoice Make payment

#### How to Request for a New Invoice

1. Login to the portal by specifying the portal URL: <a href="www.pay.itf.gov.ng">www.pay.itf.gov.ng</a> and specifying your login details on the login screen. For detail on how to login <a href="clickhere">clickhere</a>

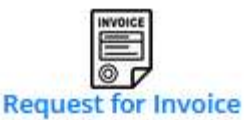

2. On your dashboard click on

icon to display the page below

| Invoid | e History           |                       |                       |                    |                 |                             |      |
|--------|---------------------|-----------------------|-----------------------|--------------------|-----------------|-----------------------------|------|
|        |                     |                       |                       | Request for New Ir | wolce           | <b>E</b> -refe              |      |
| iow ti | o a entries         |                       | and the second second |                    |                 | Search                      |      |
| 5/N 1  | Invoice No. 1       | Payment Type          | Payment<br>Year       | Amount(#)          | Status Status   | Actions                     |      |
|        | 02021212351747      | TRAINING CONTRIBUTION | 2023                  | 257,000.00         | Approved-UnPaid | Edit View Cancel RRR Genera | ted) |
| owing  | 1 to 1 of 1 entries |                       |                       |                    |                 | Previous 1                  | TNE  |

**Note**: The above form will display if you have history of invoice(s) in the system. Otherwise the screen below will be displayed.

| Involce History         |  |
|-------------------------|--|
| Request for New Invoice |  |
| NO INVOICE GENERATED.   |  |
| Request for New Invoice |  |

3. Click on

icon to display the form below

| Involco Number<br>02021213870512 |                                      |                                         | Company Name            | Company Name                       |                                                                      |  |  |
|----------------------------------|--------------------------------------|-----------------------------------------|-------------------------|------------------------------------|----------------------------------------------------------------------|--|--|
|                                  |                                      |                                         | Shell Nigeria Gas Ltd.  |                                    |                                                                      |  |  |
| aymen                            | t Type(Required                      | ) · · · · · · · · · · · · · · · · · · · | Payment Year            |                                    | Payment Date                                                         |  |  |
| TRAIN                            | ING CONTRIBUT                        | ION                                     | ¥ 2021                  |                                    | 13/02/2021                                                           |  |  |
| aymen                            | t Description(Re                     | guired)                                 |                         |                                    |                                                                      |  |  |
| ×-                               | BU 5 00                              | en Sani + 👗 + 🗏 a                       | <b>Ξ. Ξ. φδ •</b> ΧΦδ   |                                    |                                                                      |  |  |
| PAYME                            | NT FOR TRAININ                       | G CONTRIBUTION                          |                         |                                    |                                                                      |  |  |
| UTE: EN                          | THE RELEVANT PARK                    | IENT YEARS)                             | -                       |                                    |                                                                      |  |  |
| SIN                              | Year                                 | Total No. of<br>Employee                | Total Payroli Amount(#) | Expected Amount(#)                 | Unique Number                                                        |  |  |
| L.                               | 2015                                 | 0.00                                    | 0.00                    | 0.00                               | 02021213309078                                                       |  |  |
|                                  |                                      | 0.00                                    | 0.00                    | 0.00                               | 02021213809746                                                       |  |  |
| 2                                | 2016                                 | 0.00                                    |                         |                                    |                                                                      |  |  |
| 3                                | 2016                                 | 0.00                                    | 0.00                    | 0.00                               | 02021213538233                                                       |  |  |
| 3                                | 2016<br>2017<br>2018                 | 0.00                                    | 0.00                    | 0.0                                | 02021213538233                                                       |  |  |
| 2<br>3<br>4<br>5                 | 2016<br>2017<br>2018<br>2019         | 0.00                                    | 0.00<br>0.00            | 0.00                               | 02021213538233<br>02021213297903<br>02021213685795                   |  |  |
| 2<br>3<br>4<br>5<br>6            | 2016<br>2017<br>2018<br>2019<br>2020 | 0.00                                    | 0.00                    | 0.00<br>0.09<br>0.00<br>250,000.00 | 02021213538233<br>02021213297903<br>02021213985795<br>02021213191387 |  |  |

- 4. From the **Payment Type** dropdown list box specify the payment type applicable
- 5. Enter the narration for the payment in **Payment Description**, if different from the default description specified by the system.
- In the grid section of the form:
- Enter, against each relevant year you are paying, Total No. of Employee, Total Payroll Amount(#), for the system to compute the Expected Amount(#)

#### Save As Draft

7. Click on button to save the record as draft. This enables you to come back to this request to amend it, if necessary. Alternatively, click on

Save/Send for Further Processing

button to save and send the invoice for

necessary approval.

**Note**: The ITF Area Office attached to your company will approve the invoice before you can make payment.

### How to make Payment

- 1. Login to the portal by specifying the portal URL: <u>www.pay.itf.gov.ng</u> and specifying your login details on the login screen. For detail on how to login <u>click here</u>
- 2. If you are a company user, on your dashboard click on Make Payment icon to display the page below

| elect | Payment Type (Required) |      |             |               |             |               |                |  |
|-------|-------------------------|------|-------------|---------------|-------------|---------------|----------------|--|
| 1.00  | a Deserved Dares        |      |             |               |             |               |                |  |
| -5010 | ct vayment type         |      |             |               |             |               |                |  |
| -5010 | ct vayment type         |      | 0           |               |             |               |                |  |
| -5000 | ct vayment type         |      | 0           |               |             |               |                |  |
| -5010 | ничност наменя          | GATE | DESCRIPTION | INVEKE AMOUNT | PAD 10 DATE | AMOUNT TO FWY | INVERCE STATUS |  |

 $( \mathbf{n} )$ 

3. Click on

Pay Now

icon to display the screen below

| Make Payment                      | ×                              |
|-----------------------------------|--------------------------------|
| Payment Type                      | Invoice Number                 |
| PAYMENT FOR TRAINING CONTRIBUTION | 02021213870512                 |
| Select Area office (Required)     | Select Payment year (Required) |
| Payment Description (Required)    | Amount Paving (Pequired)       |
|                                   |                                |
| PAYMENT FOR TRAINING CONTRIBUTION | 250000                         |
| Select mode of Bank v             |                                |
| Cancel Generate Payment Slip      |                                |

- 6. From the Select mode of payment drop down button select either of Online Payment or Bank
- 7. If your choice in item 6 above is **Bank** then screen below is displayed

| Make Payment                                                     | ×                                |
|------------------------------------------------------------------|----------------------------------|
| Payment Type PAYMENT FOR TRAINING CONTRIBUTION                   | Invoice Number<br>02021213870512 |
| Select Area office (Required) Lagos Island Area Office           | Select Payment year (Required)   |
| Payment Description (Required) PAYMENT FOR TRAINING CONTRIBUTION | Amount Paying (Required)         |
| Select mode of Bank v                                            |                                  |
| Cancel Generate Payment Slip                                     |                                  |

**Note**: Select **Bank** option if you wish to generate payment slip containing the RRR to take to designated commercial bank to effect the payment

8. Click on Generate Payment Slip button to display the form below

| PAYMENT INVOICE            |                                                                                                    |
|----------------------------|----------------------------------------------------------------------------------------------------|
|                            | Industrial Training Fund<br>Along Miango F<br>P.M.B 2199, Jos, Nig<br>Area Office: Lagos Island Area O |
| Payment Reference No       | PAY09672120141010213                                                                                   |
| Invoice To:                | BSSL TECHNOLOGIES LTD.                                                                                 |
| Invoice No.                | 02021213870512                                                                                         |
| Invoice Date               | 2/13/2021 8:20:23 PM                                                                                   |
| Payment Description        | PAYMENT FOR TRAINING CONTRIBUTION                                                                      |
| Amount (#)                 | 250000.00                                                                                              |
| Remita Unique Number (RRR) | 140458620753                                                                                           |
|                            |                                                                                                    |
|                            |                                                                                                    |

Note: Print the invoice and take to bank. Alternative download invoice and take to bank

9. If your choice in item 6 above is Online Payment the screen below is displayed

| Make Payment                      | ×                              |
|-----------------------------------|--------------------------------|
| Payment Type                      | Invoice Number                 |
| PAYMENT FOR TRAINING CONTRIBUTION | 02021213870512                 |
| Select Area office (Required)     | Select Payment year (Required) |
| Lagos Island Area Office *        | 2021                           |
| Payment Description (Required)    | Amount Paying (Required)       |
| PAYMENT FOR TRAINING CONTRIBUTION | 250000                         |
| Select mode of Online Payment 🗸   |                                |
| Cancel                            |                                |

10. Click on

remi

icon to display the screen below

| Payment Type                                                                                 |                                                                                                    | Invoice Number                                                                                                    |                |
|----------------------------------------------------------------------------------------------|----------------------------------------------------------------------------------------------------|----------------------------------------------------------------------------------------------------|----------------|
| PAYMENT FOR TRAINING CO                                                                      | ONTRIBUTION                                                                                                    | 02021213870512                                                                                                    |                |
| Select Area office (Required)                                                                |                                                                                                    | Select Payment year (Required                                                                                                    | d)             |
| Lagos Island Area Office                                                                     | •                                                                                                    | 2021                                                                                                    | ~              |
| Payment Description (Requi                                                                   | red)                                                                                                    | Amount Paying (Required)                                                                                                    |                |
| PAYMENT FOR TRAINING CO                                                                      | ONTRIBUTION                                                                                                    | 250000.00                                                                                                    | <b>*</b>       |
| Cancel Pay Now                                                                               |                                                                                                    |                                                                                                    |                |
|                                                                                              |                                                                                                    |                                                                                                    |                |
|                                                                                              |                                                                                                    |                                                                                                    |                |
| Click on by Now by                                                                           | utton to contin                                                                                                    | ue and to display the so                                                                                                    | creen below    |
|                                                                                              |                                                                                                    | ac and to alopidy the st                                                                                                    |                |
| Cancel                                                                                       |                                                                                                    |                                                                                                    |                |
| button to te                                                                                 | rminate the pr                                                                                                    | ocess                                                                                                    |                |
|                                                                                              |                                                                                                    |                                                                                                    |                |
|                                                                                              |                                                                                                    |                                                                                                    |                |
|                                                                                              | Davi M                                                                                                    | 0144                                                                                                    |                |
| If your choice in item 9 a                                                                   | Pay N                                                                                                    | ow button then the scre                                                                                                    | en below is o  |
| If your choice in item 9 a                                                                   | bove is                                                                                                    | ow button then the scre                                                                                                    | een below is o |
| If your choice in item 9 a                                                                   | bove is                                                                                                    | ow button then the scre                                                                                                    | een below is o |
| If your choice in item 9 a                                                                   | bove is                                                                                                    | ow button then the scre                                                                                                    | een below is o |
| If your choice in item 9 a select a payment option                                           | Ibove is                                                                                                    | button then the scree                                                                                                    | een below is   |
| If your choice in item 9 a                                                                   | Ibove is<br>INDUSTRI                                                                                                    | ow button then the scree<br>AL TRAINING FUND<br>022200500100                                                                            | een below is   |
| If your choice in item 9 a                                                                   | Ibove is                                                                                                    | button then the scree<br>AL TRAINING FUND                                                                                               | een below is   |
| If your choice in item 9 a                                                                   | Ibove is<br>INDUSTRI                                                                                                    | button then the scree                                                                                                    | een below is   |
| If your choice in item 9 a                                                                   | Bove is Pay N                                                                                                    | button then the scree                                                                                                    | een below is   |
| If your choice in item 9 a<br>SELECT A PAYMENT OPTION<br>Card<br>Bank Account<br>Bank Branch | Day N<br>bove is<br>INDUSTRI<br>(ITF) -<br>CARD NUMBER                                                                           | button then the scree<br>AL TRAINING FUND<br>022200500100                                                                               | een below is a |
| If your choice in item 9 a                                                                   | Above is<br>INDUSTRI<br>(ITF) -<br>CARD NUMBER<br>1234 5070 9312 3450                                                            | button then the scree<br>AL TRAINING FUND<br>022200500100                                                                               | een below is   |
| If your choice in item 9 a                                                                   | Above is<br>INDUSTRI<br>(ITF) -<br>CARD NUMBER<br>1234 5076 9012 3456<br>EXPIRY DATE                                             | button then the scree                                                                                                    | een below is   |
| If your choice in item 9 a                                                                   | Above is<br>INDUSTRI<br>(ITF) -<br>CARD NUMBER<br>1234 5678 9012 3468<br>EXPIRY DATE<br>MM / YY                                  | button then the scree<br>AL TRAINING FUND<br>022200500100                                                                               | een below is ( |
| If your choice in item 9 a                                                                   | Pay N<br>bove is<br>INDUSTRI<br>(ITF) -<br>CARD NUMBER<br>1234 5078 9012 3458<br>EXPIRY DATE<br>MM / YY<br>Service               | button then the scree<br>AL TRAINING FUND<br>022200500100<br>-<br>CVV<br>123<br>Charge: NGN 1236 25                                     | een below is ( |
| If your choice in item 9 a                                                                   | Pay N<br>NDUSTRI<br>(ITF) -<br>CARD NUMBER<br>1234 5070 9012 3450<br>EXPIRY DATE<br>MM / YY<br>Service<br>Pay N                  | button then the scre<br>AL TRAINING FUND<br>022200500100<br>-<br>CVV<br>123<br>Charge: NGN 1236.25<br>NGN 251.236.25                    | een below is o |
| If your choice in item 9 a                                                                   | Pay N<br>NDUSTRI<br>(ITF) -<br>CARD NUMBER<br>1234 5676 9012 3466<br>EXPIRY DATE<br>MM / YY<br>Service<br>Pay N                  | button then the scre<br>AL TRAINING FUND<br>022200500100<br>-<br>CVV<br>123<br>Charge: NGN 1236.25<br>IGN 251.236.25                    | een below is d |
| If your choice in item 9 a                                                                   | Pay N<br>NDUSTRI<br>(ITE) -<br>CARD NUMBER<br>II234 5070 9012 9460<br>EXPIRY DATE<br>MM / YY<br>Service<br>Pay N                 | button then the scree<br>AL TRAINING FUND<br>022200500100<br>-<br>cvv<br>123<br>Charge: NGN 1236.25<br>IGN 251.236.25                   | een below is   |
| If your choice in item 9 a                                                                   | Pay N<br>NDUSTRI<br>(ITF) -<br>CARD NUMBER<br>1234 5070 5012 3450<br>EXPIRY DATE<br>MIM / YY<br>Service<br>Pay N                 | button then the scree<br>AL TRAINING FUND<br>022200500100<br>-<br>CVV<br>123<br>Charge: NGN 1236 25<br>NGN 251,236.25                   | een below is d |
| If your choice in item 9 a                                                                   | Pay N<br>NDUSTRI<br>(ITF) -<br>CARD NUMBER<br>1234 5070 9012 3450<br>EXPIRY DATE<br>MIM / VY<br>Service<br>Pay N                 | button then the scree<br>AL TRAINING FUND<br>022200500100<br>-<br>CVV<br>123<br>Charge: NGN 1236 25<br>IGN 251.236.25                   | een below is d |
| If your choice in item 9 a                                                                   | Pay N<br>bove is<br>INDUSTRI<br>(ITF) -<br>CARD NUMBER<br>1234 5078 9012 3458<br>EXPIRY DATE<br>MM / YY<br>Service<br>Pay N      | button then the scree<br>AL TRAINING FUND<br>022200500100<br>-<br>CVV<br>123<br>Charge: NGN 1236 25<br>IGN 251.236 25                   | een below is o |
| If your choice in item 9 a                                                                   | Pay N<br>Nove is<br>Noustri<br>(TF) -<br>CARD NUMBER<br>1234 5076 9012 3455<br>EXPIRY DATE<br>MM/ MY<br>Service<br>Pay N         | button then the scree<br>AL TRAINING FUND<br>022200500100<br>-<br>CVV<br>123<br>Charge: NGN 1236.25<br>NGN 251.236.25<br>NGN 251.236.25 | een below is o |
| If your choice in item 9 a                                                                   | Pay N<br>Nove is<br>NUCLEAR<br>CARD NUMBER<br>234 5676 9012 3466<br>EXPIRY DATE<br>MM/ YY<br>Service<br>Pay N<br>for making payr | button then the scree<br>AL TRAINING FUND<br>022200500100<br>-<br>CVV<br>123<br>Charge: NGN 1236.25<br>NGN 251.236.25<br>NGN 251.236.25 | een below is d |

specify all required parameters.

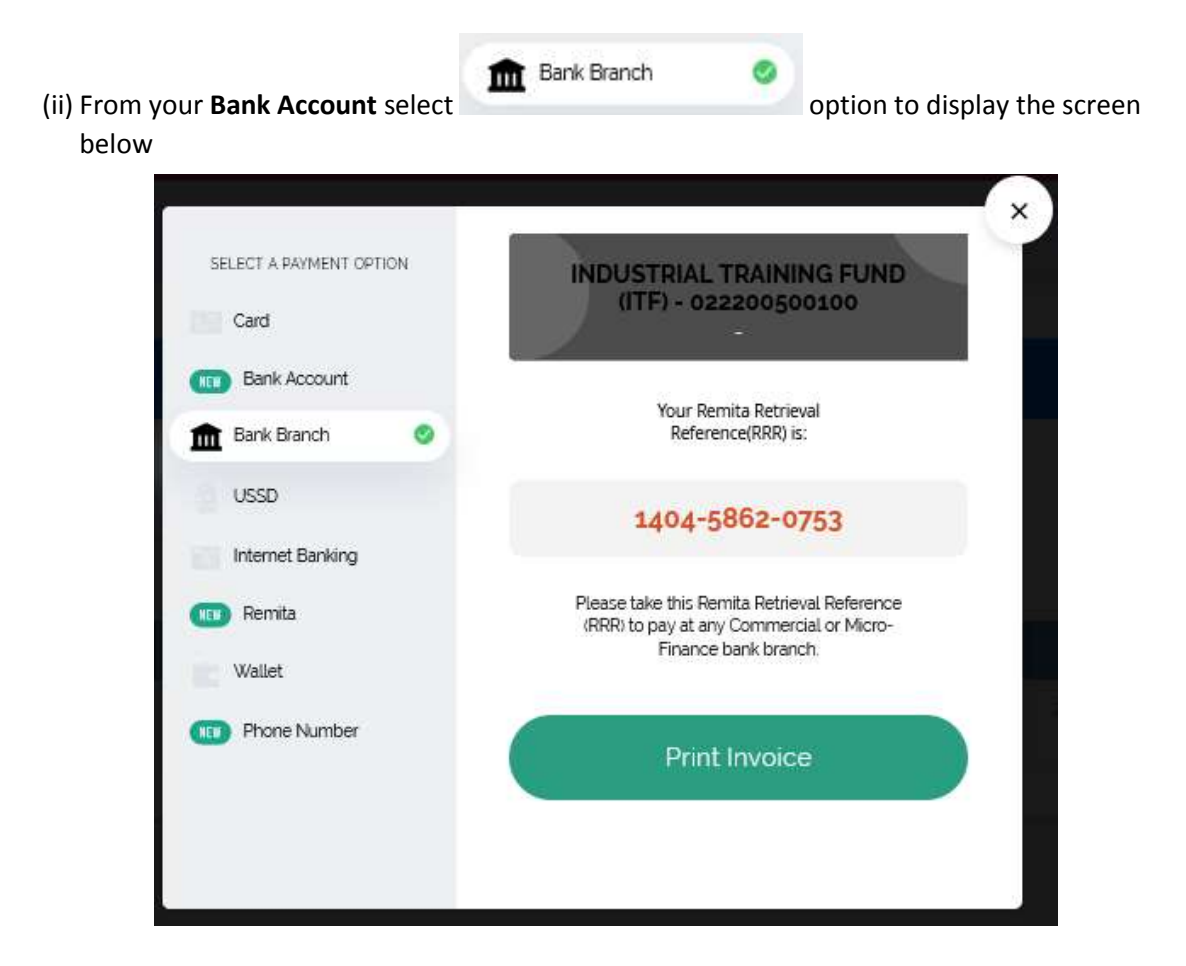

(a) Copy the Remita Retrieval Reference (RRR) displayed and take to bank for payment, or

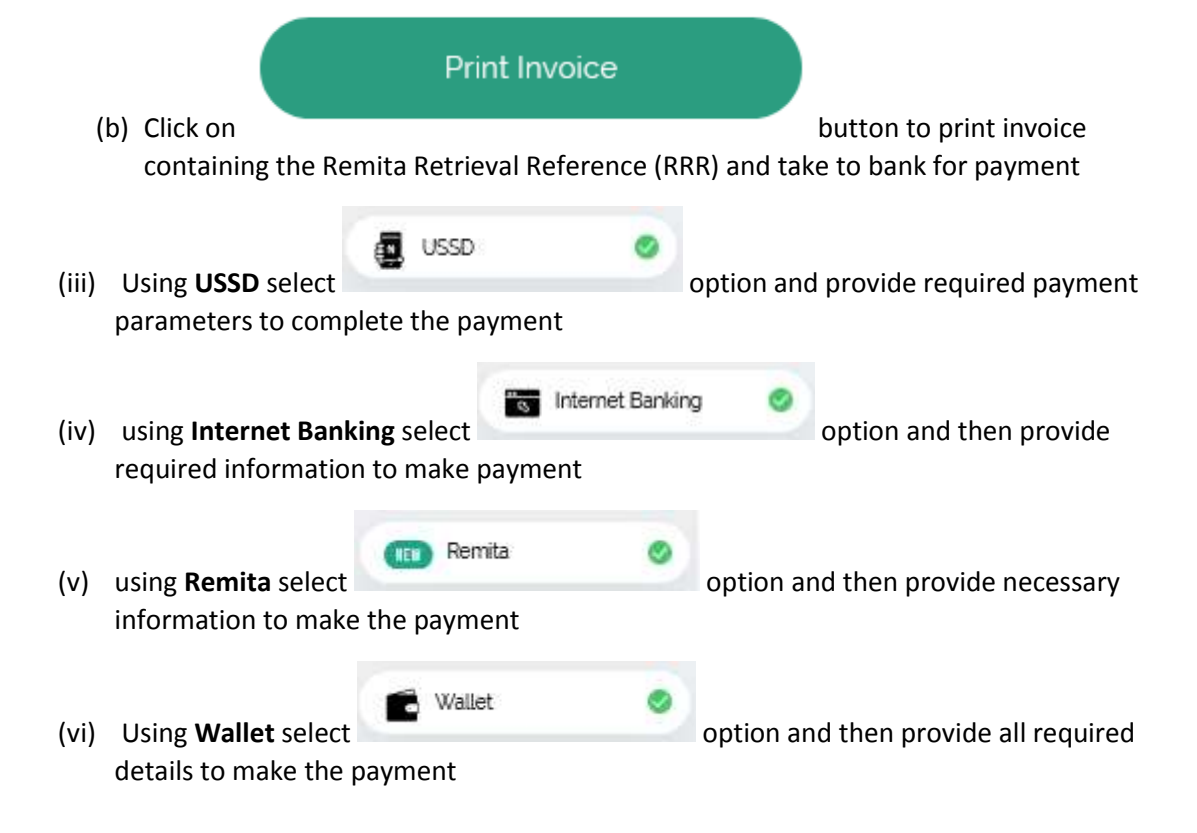

(vii) Using **Phone Number** select Option and then provide all necessary details to make the payment

**Note**: at each point you can still terminate the payment by clicking on the close button at the right hand side top of the form above

#### How to Login to the ITF E-Collection Portal

1. In the address bar of your browser enter *pay.itf.gov.ng*. You can use any browser such

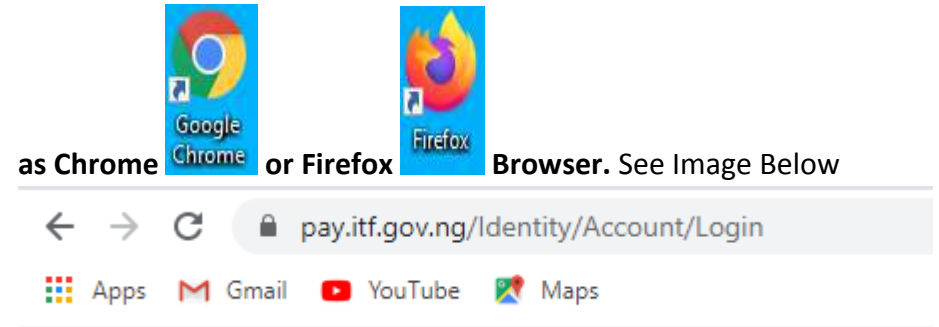

2. Once Step 1 Above is launched, the E-Collection Sign-in Portal displays. See Screen below

#### Sign in screen for single company

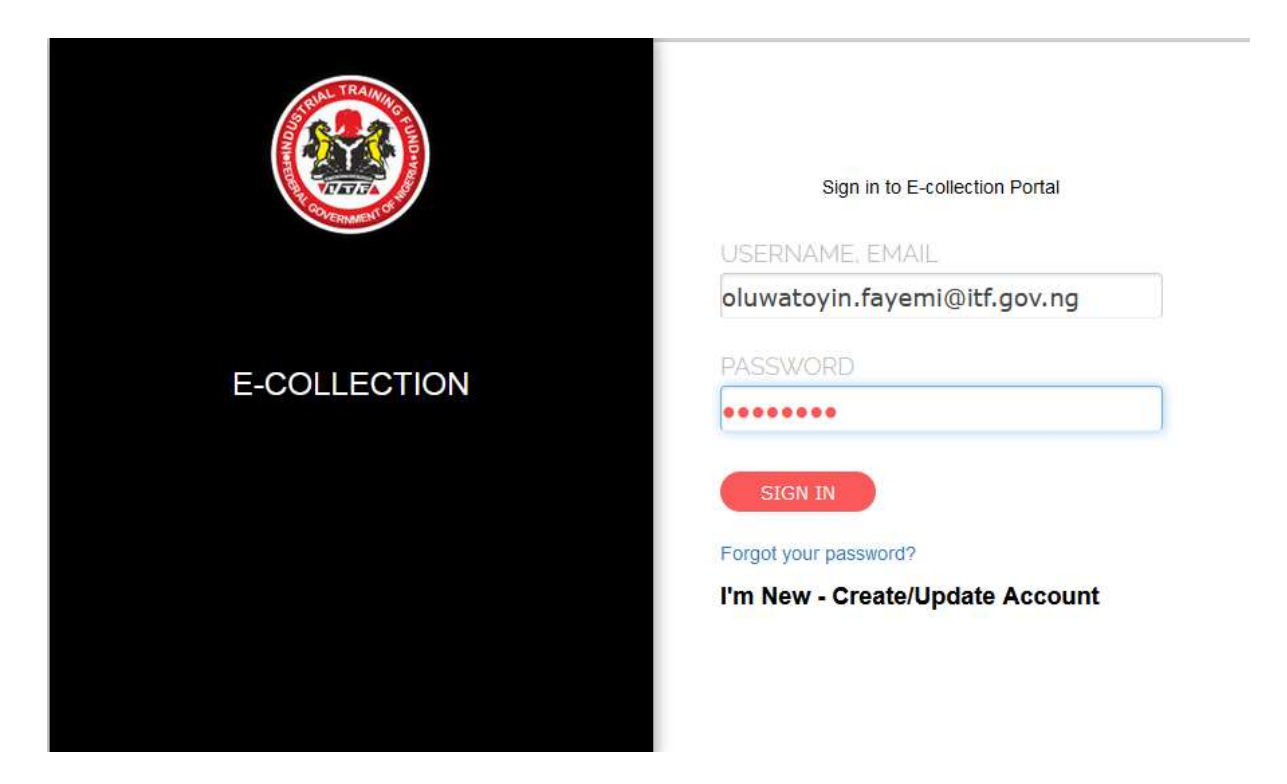

3. Enter your profiled User Name or Email Address in USERNAME, EMAIL filed

Note: If your company has subsidiaries and the subsidiary companies have been mapped to one email account the message box below is displayed

| PLEASE SELECT OFFICE TO | LOG IN TO |
|-------------------------|-----------|
|                         | ОК        |

Select

ΟK

button to continue and to display the screen below

## Sign in screen for parent company with subsidiary companies

|    |                                                      | Sign in to E-collection Portal USERNAME, EMAIL info@bssl.com.ng |
|----|------------------------------------------------------|-----------------------------------------------------------------|
|    | E-COLLECTION                                         | BSSL Technologies Ltd                                           |
|    |                                                      | SIGN IN<br>Forgot your password?<br>Create/Update Account       |
| 4. | Click on the company/subsidiary you wish to login to | dropdown list box to select the                                 |

5. Enter **PASSWORD** field

Click on SIGN IN button to launch you into the portal

#### How to create a personalized username and password as a new company

1. On your browser enter <u>www.pay.itf.gov.ng</u> in the address bar and press ENTER key on your keyboard and to take you to the screen below

|              | Sign in to E-collection Portal                            |
|--------------|-----------------------------------------------------------|
| E-COLLECTION | PASSWORD                                                  |
|              | SIGN IN<br>Forgot your password?<br>Create/Update Account |
|              |                                                           |

2. Click on Create/Update Account button to display the screen below

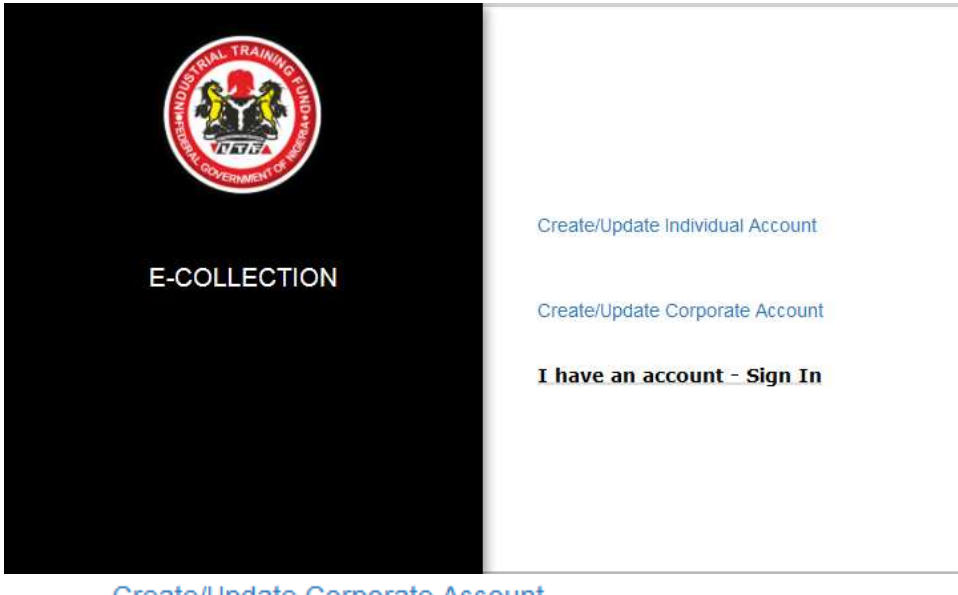

Create/Update Corporate Account 3. Click on

button and to take you to the Create Employer

Account screen below

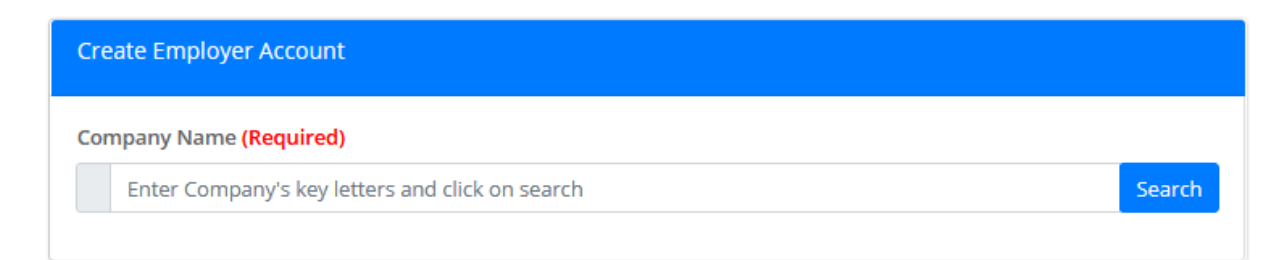

4. Enter the first few letters of your company name in **Company Name** field and click on the

Search button to activate the search engine to enable you search. This search is necessary to ensure there is no such company already registered. Alternatively, press on the ENTER key on your keyboard after entering the first few letter of your company's name to active the search engine. If company names similar to that of your company already exist the search engine will bring them up for your perusal as shown in the diagram below.

| C III Marrie    | Enderson in Examining Constant Constant<br>List of Companies |                                                             |                         |
|-----------------|--------------------------------------------------------------|-------------------------------------------------------------|-------------------------|
|                 | these or a prover                                            |                                                             | Searth                  |
|                 | Name 1.                                                      | Address                                                     | Final()                 |
|                 | Aeguilding industrial<br>Resources Hig Bri                   | Plot 144, 2nd Ploor Jeff, wing Trans Arriant<br>Boot PH     | amfttlillyahoo.co.ak    |
| St methodower 4 | GRAMMN ALLED SERVICES<br>CONTECT                             | HOT NO WOLDING GRADO STREET WUNK                            | ANGGARENERGMALCOM       |
|                 | Brun Alkanin Synergy                                         | 22. Online Striver of Ballegian they also,<br>Regio Logisti |                         |
|                 | Onun integrated Systems<br>Content                           | Refer Capter                                                | endbrænngsördigdets.cm  |
|                 | Onun Manna Limitari                                          | Wada-Lagra                                                  | Haumah@laat.com.rg      |
|                 | ensien contribution                                          | NO. BUNG, SOMRE SHOPPING COMPLEX,<br>EMRIS DRIVE GOMBE      | Brahmpitalianligmat.com |

5. Enter in the **search** text box the name of your company, in case more than one similar names were displayed in the search engine above to locate yours and then click on the hyperlink against your company name, if found, to load it and populate the screen.

Search

| Create Employer Account                                                                              |  |  |
|----------------------------------------------------------------------------------------------------|--|--|
| Company Name (Required)                                                                              |  |  |
| JAMILO INVESTMENT LTD                                                                                |  |  |
|                                                                                                    |  |  |
| Search                                                                                               |  |  |
| RC Number                                                                                            |  |  |
| <b>3</b> 452201                                                                                      |  |  |
| Area Office (Required)                                                                               |  |  |
| IKEJA AREA OFFICE                                                                                    |  |  |
| Email (Required)                                                                                     |  |  |
| rosumah@bssl.com.ng                                                                                  |  |  |
| Phone Number (Required)                                                                              |  |  |
| 08023111814                                                                                          |  |  |
| User Name (Required)                                                                                 |  |  |
| a jamilo                                                                                             |  |  |
| Password (Required, Your password must contain at least one upper case with minimum of 8 characters) |  |  |
| ▲                                                                                                    |  |  |
| Confirm Password (Required)                                                                          |  |  |
| ▲ •••••••                                                                                            |  |  |
| Create/Update Account Go login page                                                                  |  |  |
|                                                                                                    |  |  |

Note: If the company is not found and if it is a new company the message below is displayed

|    |          | Company not found     |  |
|----|----------|-----------------------|--|
|    |          | ОК                    |  |
| 6. | Click on | OK button to continue |  |

- 7. Enter your company's RC No in **RC Number** field (optional)
- 8. Select from the Area Office dropdown list box the ITF Area Office nearest to your company
- 9. Enter your company's official email address to use to login in **Email** field

10. Enter your company's Phone No

**Create Employer Account** 

- 11. Enter the **Username** you will like to use to login
- 12. Enter **Password** you will like to use to login

#### 13. Confirm Password

**Create/Update Account** 

14. Click on

button and to display the message below

Account successfully created please check your registered email inbox or spam to confirm your account </br>Please note that your company need to be mapped by ITF of the Area Office you have specified when you created your account before you can login to the application. An email will be sent to you when that is done.

**Note**: Confirmatory email will be sent to the designated email specified in item 9 above. Also, a request for mapping is automatically sent to the ITF Area Office you have selected.

**15.** Go to your email specified in item 9 above. It looks like the diagram below. Click

on clicking here. to take you to the Confirm email form below

Please confirm your account by clicking here. Please note that your company need to be mapped to ITF Area Office you have specified when you created your account before you can login to the application. An email will be sent to you when that is done

Industrial Training Fund Pay Portal

Confirm email

16. Wait for the ITF Area Office specified above to map your company. A mapping confirmation message will be sent to your designated email as soon as the ITF Area Office have done the mapping.

Note: You can contact the ITF Area Officer for item 15 above, in case there is delay.

0